|   | Creating Resource Lists for Library/LRC Resources You Use Regularly<br>Quick Tips                              |                                                                                                    |  |  |  |
|---|----------------------------------------------------------------------------------------------------|----------------------------------------------------------------------------------------------------|--|--|--|
| 1 | Navigate to the Destiny<br>CatalogueNavigate to the school<br>district teaching and<br>learning website,<br>   | LEARN71 Comox Valley Schools                                                                                                    |  |  |  |
| 2 | Select the <u>Learning</u><br><u>Resources Centre and</u><br><u>Library Learning</u><br><u>Commons</u> page    | LRC/Library Learning<br>Commons                                                                                                    |  |  |  |
| 3 | Click on Destiny Library<br>Catalogue.                                                                         | Destiny Library Catalog<br>Research Databases                                                                                                    |  |  |  |
| 4 | Select your school from<br>the Destiny home page.                                                              | Image: A grant determinant       Image: A grant determinant       Image: A grant determinant <td< th=""></td<> |  |  |  |
| 5 | Log in using your<br>computer login/ AMS<br>login.                                                             | <ul> <li>E Power Visual Copy Categories</li> <li>R P P I P I P I P I P I P I P I P I P I</li></ul>                                                                                                    |  |  |  |
| 6 | <u>Creating a Resource</u><br><u>List in the Destiny</u><br><u>Catalogue</u><br>Click on <b>Recourse Lists</b> | Follett Destiny <sup>®</sup> Airport Elex<br>Home<br>Library Search<br>Destiny Discover<br>Resource Lists                                                                                                    |  |  |  |

| 7  | Public Lists is a<br>collection of teacher-<br>made lists highlighting<br>items on a theme or within<br>a collection.To create your own list,<br>click on My Lists.To create a new list, click                                                                                                    | How do I (?)<br>My Lists Public Lists                                                                                                    |
|----|----------------------------------------------------------------------------------------------------|----------------------------------------------------------------------------------------------------|
|    | on <b>Add List.</b>                                                                                                    | How do I ()<br>My Lists Public Lists<br>Add List                                                                                                    |
| 9  | Add a <b>Name</b> to your list<br>as well as a <b>Description</b><br>and <b>co-owners</b> . A <b>co-</b><br><b>owner</b> is a creative<br>collaborator who can also<br>view and edit this list. <i>If</i><br><i>you do not want a co-</i><br><i>owner, leave this space</i><br><i>blank.</i><br>Click <b>Save.</b> | Add a List  Name Make this list Public locally  Cancel  Required Field  Add co-owners  Find Patron  in All  Go Only my patrons                                                                                                    |
| 10 | Now you can search for<br>titles to add to your list.<br>Click on <b>Library Search</b><br>and search by<br>title/keyword/subject.                                                                                                    | Follett Destiny <sup>*</sup> Airport Elementary School<br>Home Catalog My Info<br>Library Search<br>Destiny Discover<br>Resource Lists                                                                                                    |
| 11 | To add a title to your list,<br>click the <b>Add to This List</b><br>button to the right of the<br>title.                                                                                                    | Winter     Details     Open       Image: Annext Add to This List     Image: Annext Add to This List       Image: Annext Add to This List     Image: Annext Add to This List       Image: Annext Add to This List     Image: Annext Add to This List       Image: Annext Add to This List     Image: Annext Add to This List       Image: Annext Add to This List     Image: Annext Add to This List       Image: Annext Add to This List     Image: Annext Add to This List       Image: Annext Add to This List     Image: Annext Add to This List       Image: Annext Add to This List     Image: Annext Add to This List       Image: Annext Add to This List     Image: Annext Add to This List       Image: Annext Add to This List     Image: Annext Add to This List       Image: Annext Add to This List     Image: Annext Add to This List       Image: Add to This List     Image: Add to This List       Image: Add to This List     Image: Add to This List       Image: Add to This List     Image: Add to This List       Image: Add to This List     Image: Add to This List       Image: Add to This List     Image: Add to This List       Image: Add to This List     Image: Add to This List       Image: Add to This List     Image: Add to This List       Image: Add to This List     Image: Add to This List       Image: Add to This List     Image: Add to This List       Image: Add to This Li |
| 12 | Available lists are at the<br>top of your search menu.<br>Once you've added a title,<br>the title will then display<br>that it is in the selected<br>list.                                                                                                    | Selected List: Winter 🔹                                                                                                    |

| 13 When viewing your lists,<br><u>library</u> titles will display if<br>you click on the tab<br>Library Materials and<br><u>LRC</u> titles will display if<br>you click on the tab<br>Media. | Library Materials Media Digital Resources |
|----------------------------------------------------------------------------------------------------|-------------------------------------------|
|----------------------------------------------------------------------------------------------------|-------------------------------------------|

If you need any support, your school's Teacher-Librarian will be able to help you, including demonstrating it in Teams, if required, using the share screen function.

## <u>Tip</u>

When the first day of booking LRC resources opens at the beginning of each new school year, popular resources get booked very quickly. You can prepare for the opening day by creating, in advance, your own personal resource lists of LRC resources that you would like to book. You can create lists for each theme you cover, and add titles to them, or, you can create a list for each month and add titles to them for all the LRC resources you would like to borrow for those months. When it comes time to book, open up a resource list, and click on a title to book it, then move to the next title in the list and book it. There is not a way to book an entire resources list with one click but creating the lists in advance saves valuable time searching for them.